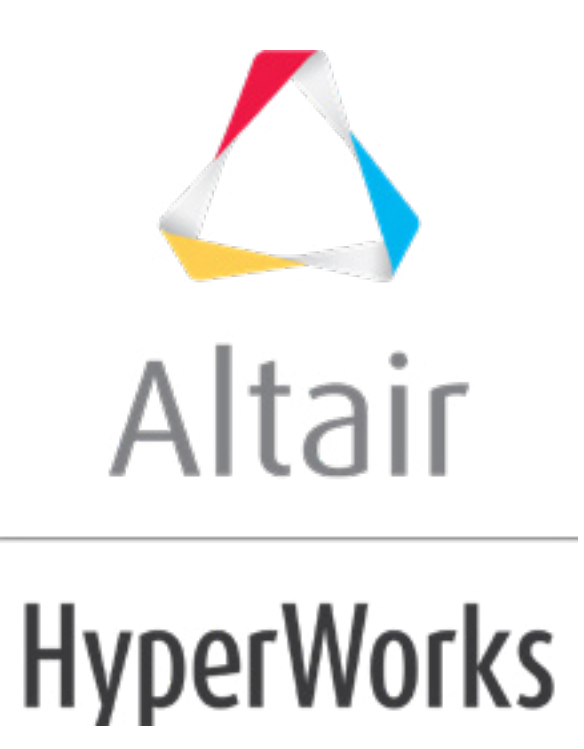

altairhyperworks.com

# HS-1090: Defining Discrete Size Variables with the Lookup Model

In this tutorial you will define discrete size input variables with the Lookup model. You will establish links between the input variables imported from a parameterized file with the output responses imported from a .csv file using the Lookup model.

## **Model Files**

The files used in this tutorial can be found in <hst.zip>/HS-1090/. Copy the beam.fem file and the material\_prop.csv file to your working directory.

### Exercise

#### Step 1: Perform the Study Set Up

- 1. To start a new study, click **File > New** from the menu bar, or click  $\downarrow \downarrow$  on the toolbar.
- In the HyperStudy Add dialog, enter a study name, select a location for the study, and click OK.
- 3. Go to the **Define Models** step.
- 4. Add a Parameterized File model.
  - a. In the work area, click **Add Model**.
  - b. In the Add HyperStudy dialog, select Parameterized File and click OK.
  - c. In the Resource column, click (...).
  - d. In the **Open File** dialog, navigate to your working directory and open the beam.fem file.
  - e. In the HyperStudy dialog, click Yes to parameterize the file.
  - f. In the **Editor HyperStudy** dialog, Find area, enter PSHELL and click b until you find the PSHELL card.
  - g. In the same line as PSHELL, highlight the value 0.002 for the PSHELL thickness.
    - **Note:** In an OptiStruct deck, each field within a card is 8 characters long. Properly select the value for the PSHELL thickness by selecting 0.002 and the three spaces that follow.

| 0230 | \$ · · · · · · · · · · · · · · · · · · ·         |
|------|--------------------------------------------------|
| 8259 | \$HMNAME PROP ·································· |
| 8260 | \$HWCOLOR PROP ································  |
| 8261 | PSHELL                                           |
| 8262 | \$\$                                             |
| 8263 | \$\$··MAT1·Data                                  |
| 9264 | cc                                               |

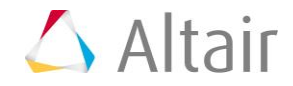

- h. Right-click on the highlighted fields and select **Create Parameter** from the context menu.
- i. In the **Parameter varname\_1** dialog define the parameter and click **OK**.
  - i. In the Label field, enter Thickness.
  - ii. For the Upper bound, enter 0.0022.
  - iii. For the Nominal value, enter 0.0020.
  - iv. For the Lower bound, enter 0.0018.
  - v. In the Format field, enter %-8.5f.

| Label: Thickness<br>Varname: varname_1 |          |         |             |  |  |  |
|----------------------------------------|----------|---------|-------------|--|--|--|
| Lower                                  | Bound    | Nominal | Upper Bound |  |  |  |
| 0.0018                                 | 0        | 0.00200 | 0.00220     |  |  |  |
| 🔘 Set                                  | percent: |         | +/-         |  |  |  |
| ● Set                                  | value:   |         | +/-         |  |  |  |
| ormat:                                 | %-8.5f   |         |             |  |  |  |

- j. Add three more input variables to the template file from the MAT1 card using the information provided in the table below.
  - **Tip:** Quickly highlight 8-character fields by pressing **CTRL** to activate the Selector (set to 8 characters) and then clicking the value.

| Parameter          | Selection<br>Notification | Selection            | Input<br>Variable<br>Label | Lower<br>Bound &<br>Upper<br>Bound | Format |
|--------------------|---------------------------|----------------------|----------------------------|------------------------------------|--------|
| Young's<br>Modulus | Line<br>number:<br>8267   | 2.1E+11 &<br>1 space | Modulus                    | Lower<br>Bound:<br>1.9E+011        | %-8.1E |
|                    | Fields: 16 to<br>24       |                      |                            | Upper<br>Bound:<br>2.3E+011        |        |
| Poisson's<br>Ratio | Line<br>number:<br>8267   | 0.3 + 5<br>spaces    | Poisson                    | Lower<br>Bound:<br>0.27            | %-8.2f |
|                    | Fields: 32 to<br>40       |                      |                            | Upper<br>Bound:<br>0.33            |        |

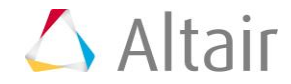

| Density | Line<br>number:<br>8267 | 7820.0 +<br>2 spaces | Density | Lower<br>Bound:<br>7038 | %-8.2f |
|---------|-------------------------|----------------------|---------|-------------------------|--------|
|         | Fields: 40 to<br>48     |                      |         | Upper<br>Bound:<br>8602 |        |

- k. Click Save.
- I. In the Save Template dialog, save the file as beam.tpl.
- m. Click **OK** to close the **Editor HyperStudy** dialog.

The Resource column displays the beam.tpl file, and the Solver input file column displays beam.fem, which is the name of the solver input file HyperStudy writes during any evaluation.

- n. In the Solver execution script column, select **OptiStruct (os).**
- 5. Add a Lookup model.
  - a. In the work area, click Add Model.
  - b. In the Add HyperStudy dialog, select Lookup and click OK.
  - c. In the Resource column, click 🛄.
  - d. In the **HyperStudy Load model resource** dialog, navigate to your working directory and open the material\_prop.csv file.
- 6. Click **Import Variables**.
- 7. In the **Import Variables** dialog, Number of design variables field, enter 1 and then click **OK**.

| Import Variables                       | ×                 |
|----------------------------------------|-------------------|
| Resource file information<br>File name | material_prop.csv |
| Number of design variables             | 1                 |
| Start row                              | Optional          |
| End row                                | Optional          |
|                                        | OK Cancel         |

- 8. Go to the **Define Input Variables** step.
- 9. Review the four input variables that were imported from the beam.tpl file in the Parameterized File model, and the one input variable that was imported from the material\_prop.csv file in the Lookup model.
  - **Notice:** The label of fifth input variable has the same label as the first column in the material\_prop.csv file, that is Material.

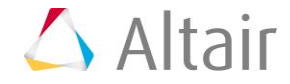

The Lookup model automatically populates the input variables based on the number you provided, and you can now identify the material by strings.

|   | Active       | Label     | Varname       | Lower Bound | Nominal   | Upper Bound |
|---|--------------|-----------|---------------|-------------|-----------|-------------|
| 1 | $\checkmark$ | Thickness | m_1_varname_1 | 0.0018000   | 0.0020000 | 0.0022000   |
| 2 | $\checkmark$ | Modulus   | m_1_varname_2 | 1.90e+11    | 2.10e+11  | 2.30e+11    |
| 3 | $\checkmark$ | Poisson   | m_1_varname_3 | 0.2700000   | 0.3000000 | 0.3300000   |
| 4 | $\checkmark$ | Density   | m_1_varname_4 | 7038.0000   | 7820.0000 | 8602.0000   |
| 5 | $\checkmark$ | Material  | var_5         | Aluminium   | Steel 🔹   | Steel       |

10. Go to the **Specifications** step.

#### Step 2: Perform the Nominal Run

1. In the work area, set the **Mode** to **Nominal Run**.

|   | Mode      |   | Label               | Varname | Details                                                   |  |  |  |
|---|-----------|---|---------------------|---------|-----------------------------------------------------------|--|--|--|
| 1 | $\odot$   | ļ | Nominal Run         | Nom     | Run system at nominal values                              |  |  |  |
| 2 | 0         |   | System Bounds Check | Chk     | Run system at nominal values, then lower and upper values |  |  |  |
|   | Show more |   |                     |         |                                                           |  |  |  |

- 2. Click Apply.
- 3. Go to the **Evaluate** step and click **Evaluate Tasks**.
- 4. Go to the **Define Output Responses** step.

#### **Step 3: Define Output Responses**

- Review the three output responses that were automatically added to the study from in Lookup model, which correspond to the nominal values from the material prop.csv file.
  - **Notice:** The output response labels are the same as the labels in the material\_prop.csv file.

|   | Active       | Label   | Varname | Expression | Value     | Comment |
|---|--------------|---------|---------|------------|-----------|---------|
| 1 | $\checkmark$ | Modulus | r_1     | ds_1[0]    | 2.10e+11  |         |
| 2 | $\checkmark$ | Poisson | r_2     | ds_2[0]    | 0.3000000 |         |
| 3 | $\checkmark$ | Density | r_3     | ds_3[0]    | 7820.0000 |         |

- 2. Click the **Data Sources** tab.
- 3. Click Add Data Source to add two data sources.
- 4. Define Data Source 4.
  - a. In the File field for Data Source 4, click (...).
  - b. In the Data Source Builder dialog, File field, navigate to the approaches\nom\_1\run\_00001\m\_1 directory inside your working directory and open the beam.h3d file.

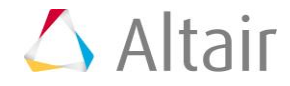

- c. Set Tool to File Source.
- d. Set Subcase to Subcase 1 (Modal).
- e. Set Type, Request, and Component to Frequency.
- f. Click **OK**.

| 🔮 Data Source Builder: Data Source 4 ( ds_4 ) - HyperStudy 👘 👘 🛛 🛛 🗡 |                                                                                                    |  |  |  |
|----------------------------------------------------------------------|----------------------------------------------------------------------------------------------------|--|--|--|
| File:                                                                | lo\Desktop\hst_tut\HS-1090\approaches\nom_1\run_00001\m_1\beam.h3d                                                                                                    |  |  |  |
| File Reference                                                       | e: run-file:///m_1/beam.h3d           File Source <ul> <li>HyperWorks® reader available (Hyper3D Reader )</li> </ul>                                                                                                    |  |  |  |
| Subcase:<br>Type:                                                    | Subcase 1 (Modal)                                                                                                    |  |  |  |
| Request:                                                             | Frequency Filter                                                                                                    |  |  |  |
| Component:                                                           | Frequency 🔹                                                                                                    |  |  |  |
| Preview:                                                             | $1200 \\ 1100 \\ 900 \\ 90$ |  |  |  |
|                                                                      | OK Cancel                                                                                                    |  |  |  |

- 5. Define Data Source 5.
  - a. In the File field for Data Source 5, click (...).
  - b. In the Data Source Builder dialog, File field, navigate to the approaches\nom\_1\run\_00001\m\_1 directory inside your working directory and open the beam.h3d file.
  - c. Set Tool to Read Simulation.
  - d. Set Subcase to Subcase 2 (Static).
  - e. Set Type to Displacement (Grids).
  - f. For Request, set Start to First Request and End to Last Request.
  - g. For Components, select MAG.
  - h. Set Time to All.
  - i. Click OK.

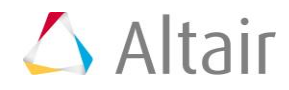

- 6. Click the **Define Output Responses** tab.
- 7. Define the 1st\_natural\_freq output response.
  - a. Click Add Output Response.
  - b. In the Label field, enter lst\_natural\_freq.
  - c. In the Expression field, click (...).
  - d. In the Expression Builder dialog, click the Data Sources tab.
  - e. From the list of data sources, click **Data Source 4**.
  - f. Next to Insert Varname, click **v** and select **First Element**.

|   | Add Data Source 🛛 Remove Data Source |               |         |      | 1 Insert Varname |   |           |
|---|--------------------------------------|---------------|---------|------|------------------|---|-----------|
|   | Retain                               | Label         | Varname |      | First Element    | 1 | Тоо       |
| 1 | $\checkmark$                         | Modulus       | ds_1    | run- | Last Element     |   | File Sou  |
| 2 | $\checkmark$                         | Poisson       | ds_2    | run- | Last Element     |   | File Sou  |
| 3 | $\checkmark$                         | Density       | ds_3    | run- | Maximum          |   | File Sou  |
| 4 | $\checkmark$                         | Data Source 4 | ds_4    | run- | Mean             |   | File Sou  |
| 5 | $\checkmark$                         | Data Source 5 | ds_5    | run- | Minimum          |   | 界 Read Si |
|   |                                      |               |         |      | Summation        |   |           |
|   |                                      |               |         |      | None             |   |           |

g. Click Insert Varname.

The Evaluate Expression field displays ds\_4[0].

| <mark>авс</mark><br>() Е | () Evaluate Expression |  |  |  |  |  |
|--------------------------|------------------------|--|--|--|--|--|
| =                        | ds_4[0]                |  |  |  |  |  |
|                          |                        |  |  |  |  |  |

- h. Click OK.
- 8. Define the Max\_disp output response.
  - a. Click Add Output Response.
  - b. In the Label field, enter Max\_disp.
  - c. In the Expression field, click (...).
  - d. In the Expression Builder dialog, click the Data Sources tab.
  - e. From the list of data sources, click **Data Source 5**.
  - f. Next to Insert Varname, click ▼ and select Maximum.
  - g. Click Insert Varname.

The Evaluate Expression field displays max(ds\_5).

h. Click OK.

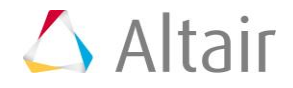

|   | Active       | Label                   | Varname | Expression | Value     | Comment |
|---|--------------|-------------------------|---------|------------|-----------|---------|
| 1 | $\checkmark$ | Modulus                 | r_1     | ds_1[0]    | 2.10e+11  |         |
| 2 | $\checkmark$ | Poisson                 | r_2     | ds_2[0]    | 0.3000000 |         |
| 3 | $\checkmark$ | Density                 | r_3     | ds_3[0]    | 7820.0000 |         |
| 4 | $\checkmark$ | 1st_natural_freq output | r_4     | ds_4[0]    | 368.83109 |         |
| 5 | $\checkmark$ | Max_disp                | r_5     | max(ds_5)  | 0.0027399 |         |

9. Click **Evaluate** to extract the response values.

#### Step 4: Link the Input Variables and Output Responses

In this step you will establish links between the input variables imported from the <code>beam.tpl</code> file in the Parameterized File model with the output responses imported from the <code>material\_prop.csv</code> file in the Lookup model.

- 1. Go to the **Define Input Variables** step.
- 2. Click the **Links** tab.
- 3. In the Expression field for Modulus, click (...).
- 4. In the Expression Builder, click the Output Responses tab.
- 5. From the list of output responses, select **Modulus**.
- 6. Click Insert Varname.
- 7. Click **OK** to close the **Expression Builder**.

The Modulus input variable is now linked to the Modulus output response.

8. Link the Poissons input variable to the Poissons output response and the Density input variable to the Density output response.

|   | Active       | Label     | Varname         | Expression |  |
|---|--------------|-----------|-----------------|------------|--|
| 1 | $\checkmark$ | Thickness | m_1_varname_1   |            |  |
| 2 | $\checkmark$ | Modulus   | m_1_varname_2 🥜 | r_1        |  |
| 3 | $\checkmark$ | Poisson   | m_1_varname_3 🥜 | r_2        |  |
| 4 | $\checkmark$ | Density   | m_1_varname_4 🥜 | r_3        |  |
| 5 | $\checkmark$ | Material  | var_5           |            |  |

- 9. Go to the **Specifications** step and click **Apply**.
- 10. In the HyperStudy dialog, click Yes to overwrite the run matrix.
- 11. Go to the **Evaluate** step and click **Evaluate Tasks** to re-evaluate the setup.

#### Step 5: Run a DOE Study

- 1. In the Explorer, right-click and select **Add** from the context menu.
- 2. In the **Add HyperStudy** dialog, select **DOE** and click **OK**.
- 3. Go to the **Specifications** step.

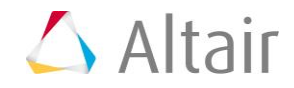

- 4. Verify that the Mode is set to **Modified Extensible Lattice Sequence (Mels)** and that the Number of Runs is set to 6.
- 5. Click **Apply**.
- 6. Go to the **Evaluate** step and click **Evaluate Tasks**.
- 7. Go to the **Post-Processing** step.
- 8. Click the **Summary** tab.
  - **Notice:** The output responses (material property numbers) from the .csv file are linked to the input variables (material property set in the FEA deck), and are now controlled in the categorical input variable Material.

Any number of material data can be added using a library, without requiring you to explicitly create "if" conditions in a .tpl file. This is the advantage of using Lookup model in this case.

|   | "I+ Thickness | "]+ Modulus | "]+ Poisson | "]+ Density | "]+ Material | 🕼 Modulus | 🕼 Poisson | 🕼 Density | <i>S</i> x ∣ |
|---|---------------|-------------|-------------|-------------|--------------|-----------|-----------|-----------|--------------|
| 1 | 0.0018800     | 7.00e+10    | 0.3300000   | 2700.0000   | Aluminium    | 7.00e+10  | 0.3300000 | 2700.0000 | 361          |
| 2 | 0.0019600     | 2.10e+11    | 0.3000000   | 7820.0000   | Steel        | 2.10e+11  | 0.3000000 | 7820.0000 | 368          |
| 3 | 0.0020400     | 7.00e+10    | 0.3300000   | 2700.0000   | Aluminium    | 7.00e+10  | 0.3300000 | 2700.0000 | 362          |
| 4 | 0.0021200     | 2.10e+11    | 0.3000000   | 7820.0000   | Steel        | 2.10e+11  | 0.3000000 | 7820.0000 | 369          |
| 5 | 0.0018160     | 2.10e+11    | 0.3000000   | 7820.0000   | Steel        | 2.10e+11  | 0.3000000 | 7820.0000 | 366          |
| 6 | 0.0018960     | 7.00e+10    | 0.3300000   | 2700.0000   | Aluminium    | 7.00e+10  | 0.3300000 | 2700.0000 | 361          |